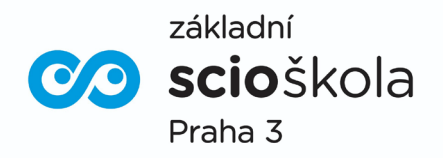

## 2.ScioŠkola Praha – základní škola, s.r.o., Praha 3, V Zahrádkách 3 a 5 (dále jen "ScioŠkola")

# Závazná přihláška ke stravování

Podpis zákonného zástupce:....

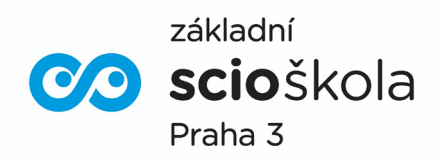

### PRAVIDLA PRO OBJEDNÁVÁNÍ A PLACENÍ STRAVY - SCIOŠKOLA

#### LOGOVÁNÍ DO APLIKACE

• Na stránce www.bistroinspirace.cz se přes menu vpravo nahoře "Můj účet" zalogujete emailem, který jste nahlásili škole k tomuto účelu, případně je pro logování použit školní email. Heslo je : 123 které si můžete v nastavení změnit. Do mailu chodí potvrzení objednávek, ale veškeré informace zjistíte v zalogování, takže nemusí být použit "aktivní" email. V případě sourozenců využívá pro logování ten mladší email rodiče, starší pak svůj školní. Kdybyste jej potřebovali změnit, napište mi.

#### NABÍJENÍ KREDITU

 Abyste mohli objednat potřebujete dobíjet kredit jednotlivě pro každé dítě.

• Cena oběda s polévkou a dovozem je 57Kč pro první stupeň a 62 Kč pro druhý. Měsíčně tedy cca 1200 Kč resp. 1300Kč. Jak si budete nabíjet je zcela na Vás. Pokud nemáte dost kreditu, nelze oběd objednat. Když Vaše dítě ukončí studium na Scioškole, kredit Vám vrátíme.

 V menu " Můj účet" najdete volbu " Kredit", kde jsou platební instrukce a QR kód pro snadné dobití kreditu, ze kterého se strava hradí.

• Upozorňujeme, že všechny budoucí objednávky rezervují tj. ponižují výši kreditu. Definitivně je kredit odečten až při expedici jídla. Kdykoliv můžete ve výčtování sledovat odběry a zúčtování stravy online.

#### OBJEDNÁVÁNÍ

• Vždy ve středu zasíláme menu na další týden do mailu a současně jej také publikujeme na uvedeném webu. Jídlo můžete změnit nebo zrušit do 8:00 daného dne. Objednávku však dělejte nejlépe ve čtvrtek na celý další týden. Umožníte tím lépe hospodařit se surovinami. Snadno můžete aplikaci ovládat i v prohlížeči na mobilu.

 POZOR - vždy musíte jít na závěr objednávky na tlačítko košíku a na této stránce stisknout Potvrdit objednávku. Objednat lze samozřejmě na více dní současně. Při zalogování u daného dne svítí čísílko, takže snadno vidíte, zda je na daný den jídlo objednáno. POLEVKU JE NUTNÉ TAKÉ OBJEDNAT, i když má v systému nulovou cenu.

• Přijde Vám potvrzení objednávky do emailu. V menu Můj účet vidíte své budoucí objednávky i historii.

• V jídelně si dítě vyzvedne oběd na základě přiložení čipu ke čtečce nebo nahlášení svého jména.

• Oběd lze vydat v nouzi i bez objednání. Výdej se s dítětem v takovém případě domluví na volbě jídla podle aktuálního stavu rezervy, kterou dodáváme. Do systému tuto volbu k účtu dítěte obsluha zaznamená a zúčtuje proti kreditu. Tento postup prosím volte výjimečně.

• Reklamace, ovládání aplikace nebo jiná přání, řešte na kontaktu: email: pavel.komarek@inspiracevyzivou.cz, tel.: 603 198 933